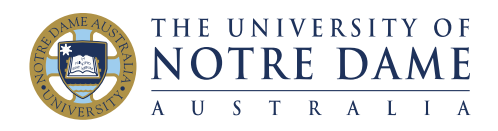

### **INSTRUCTIONS: APPLICATION TO GRADUATE**

#### 1. Log into The Student Centre

Use the below link to access your Student Centre login: <u>https://mycampus.nd.edu.au</u>. Or go to the Notre Dame home page, click on Students on the top right menu icon. Click on Student Centre.

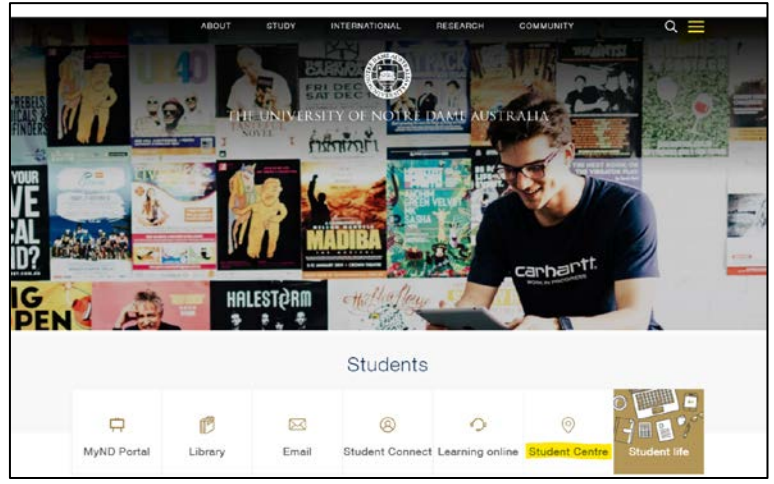

#### Click again on Student Centre:

| Your tools                      | v      | Student Centre                                                                                                    |
|---------------------------------|--------|----------------------------------------------------------------------------------------------------|
| New to Notre<br>Dame            | ×      | The Student Centre is the place where you can view your personal information, current<br>enrolment and academic history, including your grades. |
|                                 |        | Access                                                                                                    |
| Your enrolment                  |        | To access the system, go to Student Centre and login with your Student ID and password.                                                         |
| Student Admin, Fee<br>Payments  | s and  | Quick guides are available for the following functions:                                                                                         |
| Calendars and timet             | tables | Login<br>Are you new to Student Centre, or need a refresher, here is a guide to help you login.                                                 |
| Forms and documer               | nts    | Demographic                                                                                                    |
| How to re-enrol                 |        | You can view and update all of your contact details, view this guide to see how.                                                                |
| Examination information         | stion  | Enrolment                                                                                                    |
| Graduation                      |        | change your enrolment.                                                                                                    |
| Digital records and f<br>eQuals | My     | Academic record<br>All results that been officially released by the University are available in Student Centre.                                 |
| Student Centre                  |        | Please refer to the <u>attached guide</u> to learn how to view your academic record (marks, grades<br>and Academic Standing).                   |

#### Enter your Student ID number and your Password:

| ORACLE            | copiccon    |
|-------------------|-------------|
| User ID           |             |
| Password          |             |
| Select a Language |             |
| English           |             |
| Sign li           | 1           |
| Enable Screen F   | Reader Mode |

#### 2. Select Student Centre

|                  | ✓ Student Homepage |                |
|------------------|--------------------|----------------|
| Profile          | Applications       | Useful Links   |
| Academic Records | Financial Account  | Manage Classes |
| My eCAN          |                    |                |

**3.** Degree Progress/Graduation > Apply for Graduation In the column running down the left hand side of the page, click on <u>Degree Progress/Graduation</u> followed by <u>Apply for Graduation</u>.

| Student Homepage                                                                                                    |                |                                | Course History      |
|----------------------------------------------------------------------------------------------------|----------------|--------------------------------|---------------------|
| E Course History                                                                                                    | Course History |                                |                     |
| F View Grades                                                                                                    | T              |                                |                     |
| 📑 View Unofficial Transcript                                                                                                    | Class ≎        | Description ♦                  | Term 🗘              |
| View My Assignments                                                                                                    | WRIT 6001      | Freelance Writing              | 2021 Study Period 1 |
| Number of the second second se | WRIT 6007      | Edit & Publishing: Digital Age | 2020 Study Period 2 |
| Transfer Credit V                                                                                                    | WRIT 6002      | Corporate Writing              | 2019 Study Period 2 |
| Graduation ^                                                                                                    | PHIL 6020      | Ethical Issues in Prof Life    | 2019 Study Period 1 |
| Apply for Graduation                                                                                                    | WRIT 6006      | Advanced Screenwriting         | 2019 Study Period 1 |
| View Graduation Status                                                                                                    | WRIT 6003      | Fiction Writing                | 2018 Study Period 2 |
|                                                                                                    | WRIT 6000      | Reading and Writing            | 2018 Study Period 1 |
|                                                                                                    |                |                                |                     |
|                                                                                                    |                |                                |                     |
|                                                                                                    |                |                                |                     |

#### 4. Select Program and Degree

Select the <u>academic program</u> you are applying to graduate from by clicking on the title.

Note: The <u>vast majority</u> of students are only studying one academic program. In this instance, there will only be one academic program displayed for you to select. However, if you are enrolled in multiple programs, each academic program title may display as an option to select, please make sure you select the program you wish to graduate from.

| ✓ Student Homepage         | Select Program and Degree                                                                              |
|----------------------------|----------------------------------------------------------------------------------------------------|
| Course History             |                                                                                                    |
| F View Grades              |                                                                                                    |
| View Unofficial Transcript | Apply for Graduation Select Program and Degree                                                         |
| View My Assignments        | Select the academic program in which you wish to apply for graduation by selecting its<br>description. |
| Advisors                   | Select an Academic Program           Academic Program         Career         Postgraduate              |
| Transfer Credit 🗸 🗸        | Degree MArts<br>Specialisation Writing                                                                 |
| Graduation ^               |                                                                                                    |
| Apply for Graduation       | EGo to top                                                                                             |
| View Graduation Status     |                                                                                                    |
|                            |                                                                                                    |

#### 5. Select Graduation Term

Applications to Graduate are only open for students who are *expecting* to complete their studies at the end of Semester 1, 2024.

After selecting your academic program, you will be taken to the 'Select Graduation Term' Screen. In the bottom half of the screen you will see the title <u>Expected Graduation Term</u> with a drop down menu next to it.

## Applications to Graduate in 2024 (All Campuses) for students completing their studies in Semester 1, 2024.

Select "2024 Study Period 2" and click Continue

<u>Note:</u> Once you are approved to graduate, the Graduation Team will email your <u>student email</u> regarding ceremony attendance in Fremantle, Sydney or Broome, or if you would like to graduate in absentia.

| Student Homepage                                                                                                    |                                                                                                    |
|----------------------------------------------------------------------------------------------------|----------------------------------------------------------------------------------------------------|
| Course History                                                                                                    |                                                                                                    |
| To View Grades                                                                                                    |                                                                                                    |
| View Unofficial Transcript                                                                                                    | Apply for Graduation                                                                                                    |
| View My Assignments                                                                                                    | The academic program listed here was selected to apply for graduation. If this is not correct,                                                                                                    |
| Notice Advisors                                                                                                    | return to the previous page and select a different academic program.                                                                                                    |
| Transfer Credit                                                                                                    | in which you are able to apply for graduation will be displayed.                                                                                                    |
| Graduation                                                                                                    | Program M.Arts (Coursework) Career Postgraduate     Degree M.Arts                                                                                                    |
| Apply for Graduation                                                                                                    | Specialisation Writing                                                                                                    |
| View Graduation Status                                                                                                    | Select the appropriate term from the drop down. If no values are found, you are not eligible to apply for graduation at this time.                                                                                                    |
|                                                                                                    |                                                                                                    |
|                                                                                                    | Select Different Program Continue                                                                                                    |
|                                                                                                    |                                                                                                    |
|                                                                                                    |                                                                                                    |
|                                                                                                    | LAIGo to top                                                                                                    |
|                                                                                                    | LA Go to top                                                                                                    |
| Student Homepage                                                                                                    | I≜IGo to top                                                                                                    |
| Student Homepage Course History                                                                                                    | I≜IGe to top                                                                                                    |
| Student Homepage     Course History     View Grades                                                                                                    | I≜l Ge to top                                                                                                    |
| Student Homepage     Course History     View Grades     View Unofficial Transcript                                                                                                    | Apply for Graduation                                                                                                    |
| Student Homepage         Course History         View Grades         View Unofficial Transcript         View My Assignments                                                                                                    | Apply for Graduation<br>Select Graduation Term<br>The academic program listed here was selected to apply for graduation. If this is not correct,                                                                                                    |
| Student Homepage         Course History         View Grades         View Unofficial Transcript         View My Assignments         Advisors                                                                                                    | Apply for Graduation Select Graduation Term The academic program listed here was selected to apply for graduation. If this is not correct, return to the previous page and select a different academic program. Select a valid term to apply for graduation by selection a value from the drondown. Only terms                                                                                                    |
| Student Homepage         Course History         View Grades         View Unofficial Transcript         View My Assignments         Advisors         Transfer Credit                                                                                    | Apply for Graduation Select Graduation Term The academic program listed here was selected to apply for graduation. If this is not correct, return to the previous page and select a different academic program. Select a valid term to apply for graduation by selecting a value from the dropdown. Only terms in which you are able to apply for graduation will be displayed.                                                                                                    |
| Student Homepage         Course History         View Grades         View Unofficial Transcript         View My Assignments         Advisors         Transfer Credit         Graduation                                                                 | Apply for Graduation Select Graduation Term The academic program listed here was selected to apply for graduation. If this is not correct, return to the previous page and select a different academic program. Select a valid term to apply for graduation by selecting a value from the dropdown. Only terms in which you are able to apply for graduation will be displayed.  Program M.Arts (Coursework) Career Postgraduate                                                                                                    |
| Student Homepage         Course History         View Grades         View Unofficial Transcript         View My Assignments         Advisors         Transfer Credit         Graduation                                                                 | Apply for Graduation Select Graduation Term The academic program listed here was selected to apply for graduation. If this is not correct, return to the previous page and select a different academic program. Select a valid term to apply for graduation by selecting a value from the dropdown. Only terms in which you are able to apply for graduation will be displayed.  Program M.Arts (Coursework) Career Postgraduate Degree M.Arts Specialisation Writing                                                                                                    |
| Student Homepage         Course History         View Grades         View Unofficial Transcript         View My Assignments         Advisors         Transfer Credit         Graduation         Apply for Graduation                                    | Apply for Graduation     Select Graduation Term     The academic program listed here was selected to apply for graduation. If this is not correct, return to the previous page and select a different academic program.     Select a valid term to apply for graduation by selecting a value from the dropdown. Only terms in which you are able to apply for graduation will be displayed.     Program M.Arts (Coursework) Career Postgraduate     Degree M.Arts     Specialisation Writing     Select the appropriate term from the drop down. If no values are found, you are not eligible to apply to graduation at this time.                                                                                                    |
| Student Homepage         Course History         View Grades         View Unofficial Transcript         View My Assignments         View My Assignments         Advisors         Graduation         Apply for Graduation         View Graduation Status | Apply for Graduation     Select Graduation Term     The academic program listed here was selected to apply for graduation. If this is not correct, return to the previous page and select a different academic program.     Select a valid term to apply for graduation by selecting a value from the dropdown. Only terms in which you are able to apply for graduation will be displayed.     Program M.Arts (Coursework) Career Postgraduate     Degree M.Arts     Specialisation Writing     Select the appropriate term from the drop down. If no values are found, you are not eligible to apply for graduation Term 2022 Study Perced 2                                                                                           |
| Student Homepage         Course History         View Grades         View Unofficial Transcript         View My Assignments         Advisors         Transfer Credit         Graduation         View Graduation Status                                  | Apply for Graduation     Select Graduation Term     The academic program listed here was selected to apply for graduation. If this is not correct, return to the previous page and select a different academic program.     Select a valid term to apply for graduation by selecting a value from the dropdown. Only terms in which you are able to apply for graduation will be displayed.     Program M.Arts (Coursework) Career Postgraduate     Degree M.Arts     Specialisation Writing     Select the appropriate term from the drop down. If no values are found, you are not eligible to apply for graduation Term 2022 Study Period 2     Select Different Program Continue                                                     |
| Student Homepage         Course History         View Grades         View Unofficial Transcript         View My Assignments         Advisors         Transfer Credit         Graduation         View Graduation Status                                  | Apply for Graduation     Select Graduation Term     The academic program listed here was selected to apply for graduation. If this is not correct, return to the previous page and select a different academic program.     Select a valid term to apply for graduation by selecting a value from the dropdown. Only terms in which you are able to apply for graduation will be displayed.     Program M.Arts (Coursework) Career Postgraduate     Degree M.Arts     Specialisation Writing     Select the appropriate term from the drop down. If no values are found, you are not eligible to apply for graduation Term 2022 Study Period 2     Select Different Program Continue                                                     |
| Student Homepage         Course History         View Grades         View Unofficial Transcript         View My Assignments         Advisors         Transfer Credit         Graduation         View Graduation Status                                  | Apply for Graduation     Select Graduation Term     The academic program listed here was selected to apply for graduation. If this is not correct, return to the previous page and select a different academic program.     Select a valid term to apply for graduation by selecting a value from the dropdown. Only terms in which you are able to apply for graduation will be displayed.     Program M.Arts (Coursework) Career Postgraduate     Degree M.Arts     Specialisation Writing     Select the appropriate term from the drop down. If no values are found, you are not eligible to apply for graduation at this time.     Expected Graduation Term 2022 Study Period 2     Select Different Program Continue     Go to top |

If you notice that you have selected the wrong program for your application click on <u>Select</u> <u>Different Program</u> to return to the previous page where you can amend your program selection.

#### 6. Verify Graduation Data

Before you submit your application review your data to ensure that your application is correct.

If you have selected your program correctly, click <u>Submit Application</u>. If you wish to change the program you are applying to graduate from, click <u>Select different program</u>. If you are applying for a change of program, or exit degree pathway, please read relevant notes found on page 7.

| Student Homepage           |                                                                                                    |
|----------------------------|----------------------------------------------------------------------------------------------------|
| Course History             |                                                                                                    |
| Tiew Grades                |                                                                                                    |
| View Unofficial Transcript | Apply for Graduation<br>Verify Graduation Data                                                                                                    |
| View My Assignments        | Verify that all data is correct.                                                                                                    |
| 🍄 Advisors                 | If the academic program/degree is not correct, select the Select Different Program button<br>to select a different value.                                                                                                    |
| Transfer Credit 🗸 🗸        | If the term is not correct, select the Select Different Term button to select a different value.                                                                                                    |
| Graduation ^               |                                                                                                    |
| Apply for Graduation       | Program D.Philosophy (Phil & Theo) Career Research Degree D Philosophy                                                                                                    |
| View Graduation Status     | Course of Study D Philosophy(Phil & Theology)                                                                                                    |
|                            | Expected Graduation Term 2022 Study Period 2 Graduation Instructions Important: Please ensure you have selected 2022 Study Period 2 for the Fremantle December Graduation. Select Different Program Select Different Term Go to top |

**7.** Confirmation of application You will see a confirmation of your application on this page. Your application has been successfully submitted.

| Student Homepage                                                                                                    |                                               |
|----------------------------------------------------------------------------------------------------|-----------------------------------------------|
| Course History                                                                                                    |                                               |
| F View Grades                                                                                                    |                                               |
| View Unofficial Transcript                                                                                                    | Apply for Graduation<br>Submit Confirmation   |
| View My Assignments                                                                                                    | You have successfully applied for graduation. |
| Not the test of the test of the test of the test of the test of the test of the test of test of test o | Go to top                                     |
| Transfer Credit V                                                                                                    |                                               |
| Graduation ^                                                                                                    |                                               |
| Apply for Graduation                                                                                                    |                                               |
| View Graduation Status                                                                                                    |                                               |
|                                                                                                    |                                               |
|                                                                                                    |                                               |

#### 8. Viewing Your Graduation Status

If you would like additional confirmation of your application, you can view your graduation status by clicking on View Graduation Status in the column on the left hand side of the page under Apply for Graduation.

| Student Homepage                                                                                                    |   |                                                                                                    |
|----------------------------------------------------------------------------------------------------|---|----------------------------------------------------------------------------------------------------|
| Course History                                                                                                    |   |                                                                                                    |
| For View Grades                                                                                                    |   |                                                                                                    |
| View Unofficial Transcript                                                                                                    |   | Graduation Status                                                                                                    |
| View My Assignments                                                                                                    |   | Program: M Arte (Coursework)                                                                                                    |
| Number of the second second se |   | Program: M.Arts (Coursework) Uni of Notre Dame Australia   Postgraduate Degree: M Arts Specialisation: Writing Status: Applied for Graduation Expected Graduation Term: 2022 Study Period 2 Student Information |
| Transfer Credit                                                                                                    | ~ |                                                                                                    |
| Graduation                                                                                                    | ^ |                                                                                                    |
| Apply for Graduation                                                                                                    |   |                                                                                                    |
| View Graduation Status                                                                                                    |   | So to top                                                                                                    |
|                                                                                                    |   |                                                                                                    |

#### The Graduation Statuses are:

**Applied for Graduation**: Your application to graduate has been accepted into our system. Your student record will be assessed for Program Completion and Graduation approval/denial.

**Eligible for Graduation**: Your application to graduate is under assessment via our Out-Of-Cycle Graduation (OCG) Process. We are currently *checking your eligibility* for Program Completion and Graduation approval/denial.

**Program in Review:** Your application to graduate requires further review before we can communicate an outcome to you.

**Denied:** Unfortunately, the academic requirements of your program have not been met, and so you are not currently eligible to graduate. Please contact your School to discuss.

**Degree Awarded:** You have completed your studies and have been confirmed as **approved** to graduate. You will be marked as 'Program Complete' on your transcript.

# It is important to check your student details when applying for Graduation. It is a student's responsibility to ensure the student record is correct, and if any changes are required, these changes are submitted by the Student Record Changes deadline.

#### Please ensure you check:

#### a) Majors / Minors / Specialisations

If your program has provision for Majors, Minors, or Specialisations, it is your responsibility to ensure that they have been recorded correctly. These can be viewed in Student Centre > My Academics > My Program to view all recorded majors/ minors/ specialisations. Should you need to update any Majors, Minors, or Specialisations, please complete an <u>Add / Update Major, Minor or Specialisation form.</u>

#### b) Advanced Standing

Advanced standing applications should be submitted before your final semester of study. If you have applied during your final semester, please ensure this is completed by the graduation application deadline. You need to provide Student Administration with the official copy of your transcript of results before your record is assessed for Graduation. You can also contact <u>advanced.standing@nd.edu.au</u> if required.

#### c) Cross-Institutional Courses

If you are, or have studied any cross-institutional courses in your last semester, it is your responsibility to obtain an official copy of your transcript results from the host institution. You need to provide Student Administration with the official copy of your transcript of results before your record is assessed for Graduation. You can also contact <a href="mailto:student.admin@nd.edu.au">student.admin@nd.edu.au</a> & <a href="mailto:advanced.standing@nd.edu.au">advanced.standing@nd.edu.au</a> if required.

#### d) Change of Program information, or exit degree pathways

If you have changed programs during the course of your studies, you will need to ensure all units have copied to your new program. You should have completed a form from the admissions team, or liaised with the Advanced standing team to ensure this is completed.

Exit degree pathways are treated as a Change of Program and will need to follow the same process as listed above. Students should not be applying for a Change of Program in their final semester of study. If this occurs, please apply for Graduation on your previous program, and email the Graduation team AND your school immediately so we can coordinate this manually. You can also contact graduation@nd.edu.au if required.

#### e) Name changes

Your name on your Testamur will be exactly as it is written on your student record under your 'Primary' name. Please note, that only Student Admin can make changes to your Primary name. You cannot change your 'Primary name' in student centre, you can only change your 'Preferred name'. If you require a middle name to be added, you must complete the <u>Amendment to Personal Details form</u> There will be a deadline for student record changes prior to Graduation. Any name changes after this point, will require an application for a replacement Testamur after Graduation and \$100 fee.

**f)** USI - ensure a USI is listed in Student Centre. Go to Profile > Click on Student Centre on the left hand side and > Unique Student Identifier. Further information about the USI can be found on the **government's USI website**.

#### Now that you've applied, please take note of the below

- 1. Check your **student** emails, and the graduation webpage weekly, at a minimum.
- 2. Check all of your details on your student record, as listed above.
- 3. Set reminders so you don't miss any deadlines that we will provide you with. We will email you soon to advise these deadlines.
- 4. Pre-booked travel arrangements will not be considered should you be denied Graduation, or should you require additional guest tickets.
- 5. You may not be eligible to graduate if you have outstanding results, fees, charges, or penalties.
- 6. If you are unsure if you meet the requirements of your program, you need to contact your school. The graduation team cannot provide Academic advice.

#### END OF INSTRUCTION DOCUMENT